# Publishing from Lectora to CourseMill

This guide describes the steps for publishing from Lectora to CourseMill, including how to properly set up for title, configure scoring the test, creating an Exit button, and how to configure Lectora for CourseMill.

The steps are slightly different depending on which version of Lectora you are using:

- <u>Publishing from Lectora 10</u>
- Publishing from Lectora 11 and Lectora 12

## **Publishing from Lectora 10**

Follow these steps to publish from Lectora 10 to CourseMill:

1. Set up your title

To configure your course properly, right click on your title level in the Title Explorer, choose **Properties**, choose the **Content** tab, then select the option for an **AICC/SCORM/CourseMill (3.x and above) Published Title**. You now have access to the AICC variables and the assignable unit.

2. Set the SCORM/AICC-required Lesson Status

To be SCORM compliant and to send the proper data to CourseMIII, you will either need to have a test which will pass a completion status at the end, or you will need to set the lesson status elsewhere, generally via an action on the last page of your course (or the page that you want to tell the LMS that the course status has changed).

A. When using SCORM, once you set the lesson status, no new information will be saved to the LMS. So make sure you choose the proper location in your course to set the lesson status. It will have to be after any test or survey that will report to CourseMill. Fortunately, in CourseMill 6.5 or higher, you have the option (Manage Properties > RetainHighestScore) to override this issue with SCORM. Setting this option to No will allow CourseMill to retain ALL scores passed from the course, but still no interactions after the lesson status.

We recommend you guarantee that the user will see the page in which you are setting the lesson status.

- 1. You could place the setting of the lesson status on the pass or fail page of a test.
- 2. If you have a survey that is positioned after the test and you want that survey to report information to CourseMill, make sure you let your users know that the survey is a requirement. Place the setting of the lesson status on the page the users will land after they have completed the survey.
- 3. If you do not have a test or survey, place this on the Thank you for taking this course page.
- B. Set the action on the page as follows:

On: Show

Action: Modify Variable

Target: AICC\_Lesson\_Status

Value: "completed" (without the quotes). Make sure you use lower-case letters. Leave everything else at defautls.

- 3. Set up scoring the test
  - A. Check your **Test Properties > Results** tab to make sure **Grade the Test**, **Include test score in overall score**, and **Lowest passing score** are enabled.

#### Publishing from Lectora to CourseMill

- B. Create a Submit/Done button (only if test is not randomized).
  - Make sure Submit/Done button only has Submit/Process Test/Survey on it and nothing else.
  - Make sure this button is only visible on the last page of the test.
  - Make sure the last page of the test does not have a **Next** button.
- 4. Create an Exit button
  - You need an Exit button in your title to make it SCORM compliant. Complete the following steps for one of two options:
    - A. If you have an image that you would like to use as an **Exit** button:
      - 1. You will just need to add it as an image in your title.
      - 2. Select your image in the Title Explorer and choose the drop-down menu Add > Action.
      - 3. Fill in these properties: **On: Mouse Click**, **Action: Exit Title/Close Window**
    - B. If you do not have an **Exit** button:
      - 1. Select the drop-down Tools > Button Wizard.
      - 2. Choose Stock Button from Clipart.
      - 3. Choose your color and Exit button.
      - 4. Move the **Exit** button to the desired location.
- 5. Assignable Unit Properties (AKA the Brown Brief Case)

In the Assignable Unit Properties > Assignable Unit Properties tab, make sure that your Mastery Score matches your Lowest Passing Score (in the Test Properties > Results tab).

- 6. Set up your Lectora to work with your CourseMill
  - A. Select Preferences from the File menu. In the Preferences dialog box, click the CourseMill tab.
  - B. In the CourseMill Host field, specify the Web address of the CourseMill server. By default, this value is http://www.coursemill.com.
  - C. In the **Path to CourseMill on Host** field, specify the location on the CourseMill server where the CourseMill system resides. By default, this value is set to **/cm6**. If the CourseMill system was installed with the default settings, enter **/cm6** in this field.
  - D. Click OK.

Here are some examples of URLs for a CourseMIII site and how your two fields should be set up:

| URL                                                 | Host Field                   | Path to CM |
|-----------------------------------------------------|------------------------------|------------|
| http://299.278.44.110/cm6/cm0671/home.html#         | 299.278.44.110               | /cm6       |
| https://compliancetrng.trivantis.com/cm6/home.html# | Compliancetrng.trivantis.com | /cm6       |

| Grid/Guide | s Publish S   | trings Publ    | ish Messages | Form Elements | Hotkeys |
|------------|---------------|----------------|--------------|---------------|---------|
| General    | Editors       | CourseMill     | Auto Save    | Auto Update   | Notes   |
|            |               |                |              |               |         |
|            | CourseMill Ho | st             |              |               |         |
|            |               |                |              |               |         |
|            |               |                |              |               |         |
|            | coursemil.co  | m              |              |               |         |
|            | coursemil.co  | m              |              |               |         |
|            | coursemil.co  |                |              |               |         |
|            | Path to Cours | eMill on Host: |              |               |         |
|            | Path to Cours | eMill on Host: |              |               |         |
|            | Path to Cours | eMill on Host: |              |               |         |
|            | Path to Cours | eMill on Host: |              |               |         |

7. Set up your CourseMill course to have an instructor

When you publish directly to CourseMIII you will need to fill out the three fields listed on the below dialog:

| CourseMill Options | SCORM Options | Options | Compression | Languages |
|--------------------|---------------|---------|-------------|-----------|
| Course ID:         |               |         |             |           |
|                    |               |         |             |           |
|                    |               |         |             |           |
| Instructor ID:     |               | Passwo  | ord:        |           |
| Instructor ID:     |               | Passwo  | ord:        |           |

The **Course ID**, **Instructor ID**, and **Password** need to match what you have in CourseMill. (See <u>Managing Courses</u> for how to add or edit a course to include the proper instructor). If it does not find a matching course in CourseMill you will get an error. You can also key in an administrator's ID and password.

8. Set up test/survey interactions

#### 12/10/2015

Publishing from Lectora to CourseMill

| Publish SCORM Location                                                                                                    | n 💌                                                                                                    |
|----------------------------------------------------------------------------------------------------|----------------------------------------------------------------------------------------------------|
| SCORM Options Options                                                                                                    | FTP Options Proxies Compression Languages                                                                                                    |
| Course Is:                                                                                                    | SCORM 1.2 Conformant -                                                                                                    |
| Course Creator:                                                                                                    | CourseCreator                                                                                                    |
| Course ID:                                                                                                    | CourseID                                                                                                    |
| Course Title:                                                                                                    | history of kites                                                                                                    |
| URL of Course Folder:<br>(If Known)                                                                                              |                                                                                                    |
| Course Description:                                                                                                    |                                                                                                    |
| Course Description Goe                                                                                                    | s Here                                                                                                    |
| Additional Keyword<br>(Comma Separate<br>The published course<br>The published course<br>Append timestan<br>The published course | ds:<br>ed)<br>e will be presented in a separate window than the LMS.<br>e will report Test/Survey Question Interactions to the LMS.<br>np to interaction to create unique ID.<br>e will prompt to restore the last viewed location within the LMS. |
|                                                                                                    | OK Cancel Help                                                                                                    |

Be sure all four items as shown in the above dialog are checked.

For the check box **The published course will report Test/Survey Question Interactions to the LMS**, an example of an answer might be "A. CourseMill is the best LMS in the industry."

The table below shows how that answer will be stored in CourseMill, depending on the Publish method you selected:

Publish to SCORM Publish to CourseMill

A A. CourseMill is the best LMS in the industry."

Also if the course description is filled out (other than Course Description Goes here), when it is uploaded into CourseMill using either method, it will

override the course description in CourseMill.

9. Use JavaScript Title Manager

In the **Options** tab, we recommend that you check the **Use JavaScript Title Manager** (as shown below). This selection allows your content to use JavaScript instead of Java. JavaScript is much easier for you to troubleshoot and does not rely on a browser plug-in. This also makes your published course more consistent.

| Publish SCORM Location                                                                                                    |
|----------------------------------------------------------------------------------------------------|
| SCORM Options Options FTP Options Proxies Compression Languages                                                                                 |
| Publish Destination Folder: C:\Users\linda.prather\Desktop\scom\html Choose Folder  Publish Only Updated Pages/Resources                        |
| <ul> <li>Publish All Pages/Resources in the Title</li> <li>Use JavaScript Title Manager</li> <li>Store Published Title in a Zip File</li> </ul> |
| Create ALT Tags for Images and Buttons Use Section 508 Options Use Web 2.0 Style Pop Ups                                                        |
| <ul> <li>Include Title Manager Frame</li> <li>Convert accented characters in page names to ASCII</li> </ul>                                     |
| Generate short ASCII HTML page names  Protect Published Content  Debug Options                                                                  |
| OK Cancel Help                                                                                                    |

## **Publishing from Lectora 11 and Lectora 12**

Follow these steps to publish from Lectora 11 and Lectora 12 to CourseMill:

1. Design Your Title

For your title to be in compliance with AICC, SCORM, or Tin Can standards, be sure your **Title Type** in the Title Options has **AICC/SCORM/Tin Can for LMS/LRS** selected.

| 🛃 Title Options 🧰                                                                                                    |   |
|----------------------------------------------------------------------------------------------------|---|
| Name:                                                                                                    |   |
| Training Your Dog                                                                                                    |   |
| - Title Type:                                                                                                    |   |
| © Standard                                                                                                    |   |
| AICC/SCORM/Tin Can for LMS/LRS                                                                                                    |   |
|                                                                                                    |   |
| Enable Dynamic Text Option                                                                                                    |   |
| This setting will enable the Dynamic Text option on text blocks. The content ir<br>a dynamic text block can be updated once published to HTML.                                                              | 1 |
| Use Web Accessibility Settings                                                                                                    |   |
| Selecting this option will disable certain features in Lectora that should not be<br>used when developing content that is Section 508 compliant or follows the<br>Web Content Accessibility Guidelines 2.0. |   |
| OK Cancel Help                                                                                                    |   |

2. Set the SCORM/AICC-required Lesson Status

To be SCORM compliant and to send the proper data to CourseMIII, you will either need to have a test which will pass a completion status at the end, or you will need to set the lesson status elsewhere, generally via an action on the last page of your course (or the page that you want to tell the LMS that the course status has changed).

A. When using SCORM, once you set the lesson status, no new information will be saved to the LMS. So make sure you choose the proper location in your course to set the lesson status. It will have to be after any test or survey that will report to CourseMill. Fortunately, in CourseMill 6.5 or higher, you have the option (Manage Properties > RetainHighestScore) to override this issue with SCORM. Setting this option to No will allow CourseMill to retain ALL scores passed from the course, but still no interactions after the lesson status.

We recommend you guarantee that the user will see the page in which you are setting the lesson status.

- 1. You could place the setting of the lesson status on the pass or fail page of a test.
- 2. If you have a survey that is positioned after the test and you want that survey to report information to CourseMill, make sure you let your users know that the survey is a requirement. Place the setting of the lesson status on the page the users will land after they have completed the survey.
- 3. If you do not have a test or survey, place this on the "Thank you for taking this course" page.
- B. Set the action on the page as follows:

On: Show

Action: Modify Variable

## Target: AICC\_Lesson\_Status

Value: "completed" (without the quotes). Make sure you use lower-case letters. Leave everything else at defaults.

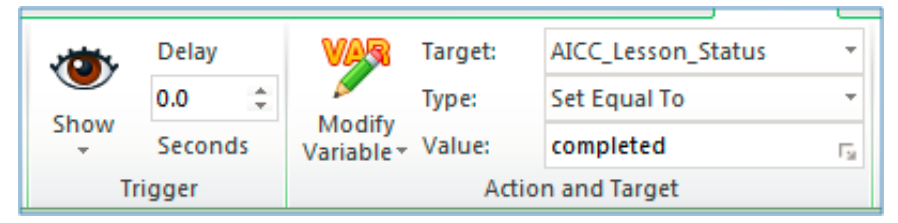

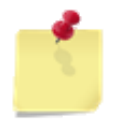

The **Mastery Score** will automatically set the Completion status if the student scores above it. For example, if the user has one test with the passing score set at 80% and the mastery score set at 80%, the completion status will be set automatically as long as the student scores 80% or above, without the need to modify the **AICC\_Lesson\_Status** variable.

If the user has two or more tests and each test has the **Include Test Score in Overall Score** selected, the course will average these grades out. In this case, if the user scores a 90% on one test and a 70% on the other test, the average score being an 80% will also set the course to be completed, assuming the mastery score is set to 80%. Note that if the **Include Test Score in Overall Score** check box is not selected, that test score will not be averaged in the overall grade.

- 3. Set up scoring the test
  - A. With the test selected in Title Explorer, click the **Results** tab to make sure **Grade the Test**, **Include test score in overall score**, and **Lowest passing score** are enabled.
  - B. Create a Submit/Done button (only if test is not randomized).
    - Make sure Submit/Done button only has Submit/Process Test/Survey" on it and nothing else.
    - Make sure this button is only visible on the last page of the test.
    - Make sure the last page of the test does not have a Next button.

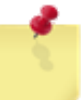

When the **Process Test/Survey** action fires, the test will be graded at that moment and the score along with the interaction data (if checked when publishing) will be sent to CourseMill and the navigation (as set in the **Test Behavior** ribbon) will then occur based on whether the user passed or failed the test.

4. Create an Exit button

You need an Exit button in your title to make it SCORM compliant. Complete the following steps for one of two options:

Using a custom button

## Using Lectora 11:

1. On the Insert tab, open the list under Button and select Custom Button.

| Insert                       | Test & | Survey    | Tools                         | View | Actio | n     |                    |        |                         |                        |                |
|------------------------------|--------|-----------|-------------------------------|------|-------|-------|--------------------|--------|-------------------------|------------------------|----------------|
| eadcrumb<br>ble *<br>pcument | Image  | Character | 补 Shape<br>🔥 Chart<br>∑ Equat | ion  | Audio | Video | Flash *<br>TouTube | Butto  | Action                  | Table of<br>Contents - | Menu<br>Progre |
|                              |        | Add In    | nage                          |      |       | Add   | Media              | Insert | Button                  |                        | eraction       |
|                              | 9      |           |                               |      |       |       |                    |        | fext Butte<br>Stock But | on Wizard<br>ton       |                |
| _                            | _      |           |                               |      |       |       |                    | 1.8    | franspare               | ent                    |                |
| s:<br>ge                     | Â.     |           |                               |      |       |       | <                  |        | Custom B                | utton                  | 2              |

2. From the Add Custom Button pop-up window, you only need to select the image for the Normal state of the button (the other two states are not necessary for the button to work).

| Add Custom Button                                                                                                  |
|----------------------------------------------------------------------------------------------------|
| Select the images to use for each state of the button.<br>The normal state is required, other states are optional. |
| Normal:                                                                                                    |
| Down:                                                                                                    |
|                                                                                                    |
| UK Cance Hep                                                                                                    |

3. Move the button to the desired location.

## Using Lectora 12:

1. On the **Insert** tab, open the list under **Button** and select **Image Button**.

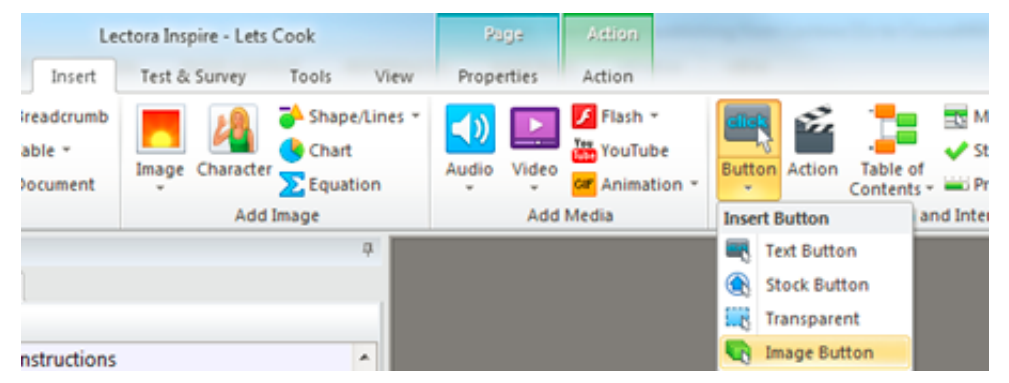

2. From the Add Image Button pop-up window, you only need to select the image for the Normal state of the button (the other two states are not necessary for the button to work).

| Select the ima<br>The normal st | ages to use for each st<br>ate is required, other s | ate of the but<br>itates are opt |
|---------------------------------|-----------------------------------------------------|----------------------------------|
| Normal:                         |                                                     |                                  |
| Down:                           |                                                     |                                  |
| Over:                           |                                                     |                                  |
| ~                               | Cancel                                              | Help                             |

- 3. Move the button to the desired location.
- If you do not have an **Exit** button and want to retrieve one from the stock of buttons:
  - 1. From the Insert tab, select the list from the Button icon.
  - 2. Select Stock Button.
  - 3. Choose your color and Exit button.
  - 4. Move the Exit button to the desired location.

You can also create the button using the Button Wizard if you are using Lectora 11 or as a simple text button if you are using Lectora 12.

Using Lectora 11:

Open the list under Button and select Text Button Wizard:

| 📕 🔚 🗢 🛀 🛃 🗐               |                                                   |             |                                   |       |       |                    | Lect | tora Inspire | - iPadTest. | 2.VE                          |                 |        |
|---------------------------|---------------------------------------------------|-------------|-----------------------------------|-------|-------|--------------------|------|--------------|-------------|-------------------------------|-----------------|--------|
| File Home                 | Design Insert Test                                | & Survey    | Tools View                        |       |       |                    | 0    | <hr/>        |             |                               |                 |        |
| Text<br>Block 2 Page Numb | Sreasonans     Table - Imag     Imag     Document | e Character | Shape/Line *<br>Chart<br>Equation | Audio | Video | Flash *<br>YouTube | Butt | on) etion    | Table of    | Menu<br>Progress Bar<br>Timer | Web<br>Window   | Social |
| Add T                     | ext                                               | Add 1       | mage                              |       | Add N | /ledia             | Inse | et Button    |             | eraction                      |                 | Add V  |
| Title Explorer            | 4                                                 | 5,0,65      | 1915                              | 調算    | 2.24  |                    |      | Test Butto   | n Wizard    | 1.5                           | And in features | -      |
| Thumbnail View Title      | Explorer                                          |             | S 82.8 X                          | 3000  | 125   | 2022               | C 🕄  | Stock Butt   | ton         |                               | -               | 1.     |
| 18 18 🗟                   |                                                   | 1.14        |                                   |       |       | FA 1919 MIN 2014   | 311  | Transpare    | nt 🚯        | Add a stock butto             | 0               | -      |
| B                         | <u>^</u>                                          |             |                                   |       | ++    | ++++               | •    | Custom B     | utton       | Add a stock butto             | n               |        |

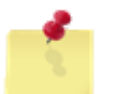

If you prefer to use an image for your button, you can place in the image and then cover it up with a transparent button (Insert > Button > Transparent).]

Using Lectora 12:

Select the list under Button and select Text Button:

#### Publishing from Lectora to CourseMill

|                                       | Lectora Inspire - Tiele 2 | Page        |                                   |               | A CONTRACTOR       |                       |
|---------------------------------------|---------------------------|-------------|-----------------------------------|---------------|--------------------|-----------------------|
| File Home Design Incert               | Test & Survey Tools View  | Properties  | $\cap$                            |               |                    |                       |
| Ted<br>Block @ Page Number @ Document | Image Character           | Audio Video | Flash *<br>TouTube<br>Animation * | ction Table o | Status Indicator - | Wirb Social<br>Windew |
| Add Text                              | Add Image                 | Add         | Media                             | Button        | and Interaction    | Add V                 |
| Title Explorer                        |                           |             | <b>C</b>                          | ext Button    |                    |                       |
| Thumbnail View Title Explorer         |                           |             | 1 S S                             | tock Buffon   | and Bullion        |                       |
| 14 14 😼                               |                           |             |                                   | ransparent    | dd a Text Button   |                       |
| B Title 2                             |                           | E.          | •                                 | nage Buttori  |                    |                       |

5. Assignable Unit Properties (AKA the Brown Brief Case)

In the Assignable Unit Properties > Assignable Unit Properties tab, make sure that your Mastery Score matches your Lowest Passing Score (in the Test Properties > Results tab) if you have only one test. If you have multiple tests, change the mastery score to be what you want your averaged score to be. Refer to Step 2 for more information

- 6. Set up your Lectora to work with your CourseMill
  - A. Select Lectora Preferences from the File menu. In the Preferences dialog box, click the CourseMill tab.
  - B. In the Host field, specify the Web address of the CourseMill server. By default, this value is www.coursemill.com.
  - C. In the **Path to CourseMill on Host** field, specify the location on the CourseMill server where the CourseMill system resides. By default, this value is set to **/cm6**. If the CourseMill system was installed with the default settings, enter **/cm6** in this field.
  - D. Click OK to save your changes.

Here are some examples of URLs for a CourseMill site and how your two fields below should be set up:

| URL                                                 | Host Field                   | Path to CM |
|-----------------------------------------------------|------------------------------|------------|
| http://299.278.44.110/cm6/cm0671/home.html#         | 299.278.44.110               | /cm6       |
| https://compliancetrng.trivantis.com/cm6/home.html# | Compliancetrng.trivantis.com | /cm6       |

Using Lectora 11:

| Preferences                                                                                                    |                                                                                                    | ×   |
|----------------------------------------------------------------------------------------------------|----------------------------------------------------------------------------------------------------|-----|
| General<br>Editors<br>CourseMill/ReviewLink<br>Auto Update<br>Publish Strings<br>Publish Messages<br>Form Elements | Course Mil<br>Host:<br>www.coursemil.com<br>Path to Course Mill on Host:<br>/cm6<br>ReviewLink<br>Host:<br>reviewlink.trivantis.com<br>Path to ReviewLink on Host:<br>/reviewlink<br>Email:<br>Password: |     |
|                                                                                                    | OK Cancel He                                                                                                    | elp |

Using Lectora 12:

| Preferences                                                                                                    | ×                                                                                                    |
|----------------------------------------------------------------------------------------------------|----------------------------------------------------------------------------------------------------|
| General<br>Editors<br>CourseMill Wave<br>ReviewLink<br>Inspire Tools<br>CourseMill<br>Auto Update<br>Publish Strings<br>Publish Messages<br>Form Elements | Host:         www.coursemill.com         Path to CourseMill on Host:         /cml         Instructor:         Password: |
|                                                                                                    | OK Cancel Help                                                                                                    |

7. Set up your CourseMill course to have an instructor

When you publish directly to CourseMIII you will need to fill out the three fields listed on the below screen capture:

| HTML Options<br>Course Mill Options | Compress and Convert<br>SO | Languages<br>ORM Options |
|-------------------------------------|----------------------------|--------------------------|
| CourseMill Information              |                            |                          |
| Course ID:                          |                            |                          |
|                                     |                            |                          |
| Instructor ID:                      | Password:                  |                          |
|                                     |                            |                          |
|                                     |                            |                          |
|                                     |                            |                          |

The **Course ID**, **Instructor ID**, and **Password** need to match what you have in CourseMill. (See <u>Managing Courses</u> for how to add or edit a course to include the proper instructor). If it does not find a matching course in CourseMill you will get an error. You can also use an administrator's ID and password.

- 8. Set up test/survey interactions
  - Using Lectora 11:

#### 12/10/2015

### Publishing from Lectora to CourseMill

| HTML Options                                         | Compress and Convert Languages         |  |  |  |
|------------------------------------------------------|----------------------------------------|--|--|--|
| Course Mill Op                                       | tions SCORM Options                    |  |  |  |
| MS Information                                       |                                        |  |  |  |
| Conformance Level:                                   | SCORM 1.2 Conformant V                 |  |  |  |
| Launch course in s                                   | eparate window from the LMS.           |  |  |  |
| Report test/survey                                   | question interaction to the LMS.       |  |  |  |
| Append timesta                                       | mp to interaction to create unique ID. |  |  |  |
| Prompt the user to navigate to the last viewed page. |                                        |  |  |  |
|                                                      |                                        |  |  |  |
| ourse Information                                    |                                        |  |  |  |
| Course Creator:                                      | CourseCreator                          |  |  |  |
| Crume ID                                             |                                        |  |  |  |
| Course to:                                           |                                        |  |  |  |
| Course Title:                                        | Title 2                                |  |  |  |
| Additional Keywords:<br>(Comma Separated)            |                                        |  |  |  |
| URL of Course<br>Folder (optional):                  |                                        |  |  |  |
| Course Description:                                  | Course Description Goes Here           |  |  |  |
|                                                      |                                        |  |  |  |
|                                                      |                                        |  |  |  |
|                                                      |                                        |  |  |  |
|                                                      |                                        |  |  |  |
|                                                      |                                        |  |  |  |

Using Lectora 12:

| Publish to CourseMill                     |                                                      |                            |  |  |  |  |
|-------------------------------------------|------------------------------------------------------|----------------------------|--|--|--|--|
| HTML Options<br>Course Mill O             | Compress and Convert                                 | Languages<br>SCORM Options |  |  |  |  |
| LMS Information                           |                                                      |                            |  |  |  |  |
| Conformance Level                         | SCORM 1.2 Conformant *                               |                            |  |  |  |  |
| Launch course in s                        | eparate window from the LMS.                         |                            |  |  |  |  |
| Report test/survey                        | Report test/survey question interaction to the LMS.  |                            |  |  |  |  |
| Append timesta                            | Append timestamp to interaction to create unique ID. |                            |  |  |  |  |
| Prompt the user to                        | navigate to the last viewed page.                    |                            |  |  |  |  |
|                                           |                                                      |                            |  |  |  |  |
| Course Information                        |                                                      |                            |  |  |  |  |
| Course Creator:                           | CourseCreator                                        |                            |  |  |  |  |
| Course ID:                                |                                                      |                            |  |  |  |  |
| Course Title:                             | (PadTest                                             |                            |  |  |  |  |
| Additional Keywords:<br>(Comma Separated) |                                                      |                            |  |  |  |  |
| URL of Course<br>Folder (optional):       |                                                      |                            |  |  |  |  |
| Course Description:                       | Course Description Goes Here                         |                            |  |  |  |  |
|                                           |                                                      |                            |  |  |  |  |
|                                           |                                                      |                            |  |  |  |  |
|                                           |                                                      |                            |  |  |  |  |
|                                           |                                                      |                            |  |  |  |  |
|                                           | ОК                                                   | Cancel Help                |  |  |  |  |

For the check box **The published course will report Test/Survey question interactions to the LMS**, an example of an answer might be *A*. *CourseMill is the best LMS in the industry*.

The table below shows how that answer will be stored in CourseMill, depending on the Publish method you selected:

Publish to SCORM Publish to CourseMill

A A. CourseMill is the best LMS in the industry.

Also if the **Course Description** is filled out (Other than *Course Description Goes here*), when it is uploaded into CourseMill using either method, it will override the course description in CourseMill.

Support | About Trivantis

© Copyright Trivantis Corporation 2015